Si nous vous confirmons votre inscription à la Newsletter de Bruss'help mais que vous continuez de ne pas recevoir les Newsletters envoyées régulièrement, vérifiez dans votre dossier « courrier indésirable » ou « spam ». Par ailleurs, pour éviter que votre boite de réception considère ces emails comme indésirables, vous pouvez ajouter adresse email « newsletter@brusshelp.org » dans votre liste d'expéditeurs approuvés, liste blanche ou carnet d'adresse.

Voici la procédure à suivre, selon votre fournisseur de messagerie :

#### Free

- 1. Connectez-vous à votre interface de gestion Free sur le site http://www.free.fr
- 2. Dans la section de gestion de vos emails, vérifiez que l'option « Anti-spam (filtrage du courrier indésirable) » n'est pas activée
- Vérifiez également dans le menu « Système de Filtrage des boîtes aux lettres » qu'il n'y a aucune règle de filtrage pour les emails provenant de <u>newsletter@brusshelp.org</u>

## Gmail

- 1. Sélectionnez le lien « Contact » dans le menu à gauche dans votre compte Gmail
- 2. Cliquez sur en haut à gauche
- 3. Dans « email », saisissez <u>newsletter@brusshelp.org</u>.
- 4. Cliquez sur le bouton « Enregistrer » en haut

## Hotmail

Pour recevoir des messages sur Hotmail, veillez à suivre les étapes suivantes :

- 1. Cliquez sur « Options » en haut à droite
- 2. Ensuite sur « Autres options »
- 3. Ensuite, cliquez dans « Gestion du courrier indésirable », « Expéditeurs autorisés et bloqués »
- 4. Cliquez sur « Expéditeurs autorisés »
- 5. Insérez notre email newsletter@brusshelp.org et cliquez sur « ajouter »
- 6. Vérifier dans le dossier « Indésirable » que les emails de <u>newsletter@brusshelp.org</u> ne soient pas du spam
- 7. S'il y a des emails de newsletter@brusshelp.org, sélectionnez-les
- 8. Cliquez sur le bouton « ne pas traiter comme indésirable »

# iCloud.com / iPhone / iPad

- 1. Dans votre boite de réception, trouvez un email provenant de Newsletter Bruss'help et ouvrez l'email en cliquant dessus.
- 2. Cliquez sur l'expéditeur Newsletter Bruss'help.
- 3. Cliquez sur « Enregistrer » dans la nouvelle fenêtre qui s'ouvre.

#### Mac Mail

- 1. Dans votre boite de réception, trouvez un email provenant de Newsletter Bruss'help et ouvrez l'email en cliquant dessus.
- 2. Cliquez sur la petite flèche à droite de l'expéditeur Newsletter Bruss'help.
- 3. Cliquez sur « Ajouter à Contacts ».
- 4. Cliquez sur « Terminé » dans la nouvelle fenêtre qui s'ouvre.

Ensuite vous allez créer une « Règle » qui déplace nos messages automatiquement dans votre boite de réception. Cela évite qu'ils se retrouvent en indésirable ou spam.

- 5. Cliquez sur « Préférences » dans le menu « Mail » en haut à gauche.
- 6. Cliquez sur l'icône « Règles » à droite, puis sur « Ajouter une règle ».
- 7. Donnez un nom à votre règle et sélectionnez : « L'une des » « Un destinataire » « contient »
- 8. Ajoutez l'adresse newsletter@brusshelp.org
- 9. « Déplacer le message » vers « boite de réception »
- 10. Puis cliquez sur « Ok », puis sur « Appliquer ».

## Orange Mail

- 1. Dans votre boite de réception, trouvez un email provenant de Newsletter Bruss'help et ouvrez l'email en cliquant dessus.
- 2. Cliquez sur « ajouter à mes contacts ».
- 3. Cliquez sur « valider » dans la nouvelle fenêtre qui s'ouvre en vérifiant que notre adresse <u>newsletter@brusshelp.org</u> est bien sélectionnée.

## Outlook 2007-2010

- 1. Dans votre boite de réception, trouvez un email provenant de Newsletter -Bruss'help et faites un clic droit dessus.
- 2. Cliquez dans la colonne de gauche sur « Courrier indésirable »
- 3. Cliquez sur « Ajouter l'expéditeur à la liste des expéditeurs fiables ».

# **Outlook (autre version)**

- 1. Dans le menu « Outils », cliquez sur « Options ».
- 2. Dans l'onglet « Préférences », cliquez sur « Courrier indésirable ».
- 3. Dans l'onglet « Expéditeurs approuvés », cliquez sur « Ajouter ».
- 4. Saisissez ensuite l'adresse <u>newsletter@brusshelp.org</u> dans le champ « Ajouter une adresse ou un domaine ».
- 5. Pour finir, cliquez sur OK.

#### Yahoo

- 1. Ouvrez votre compte Yahoo
- 2. Cliquez en haut à droite sur « options » puis « options de Yahoo mail »
- 3. Cliquez sur « Filtres » dans la colonne de gauche
- 4. Ensuite, cliquez sur le lien « Créer ou modifier des filtres »
- 5. Cliquez sur le bouton « Ajouter ».
- 6. Dans la fenêtre, à côté de « Expéditeur contient », ajoutez notre adresse dans expéditeur <u>newsletter@brusshelp.org</u>
- 7. Vérifiez bien que « contient » soit sélectionné partout.
- 8. Dans la fenêtre du bas « Déplacer le message dans », choisissez « boîte de réception »
- 9. Cliquer sur « Ajouter un filtre ».